## **ESET Tech Center**

<u>Kennisbank</u> > <u>Legacy</u> > <u>Legacy</u> ESET Remote Administrator (6.x / 5.x / 4.x) > 5.x > <u>How do I use ESET Remote</u> Administrator to disable notifications about Microsoft Windows updates on client workstations? (5.x)

## How do I use ESET Remote Administrator to disable notifications about Microsoft Windows updates on client workstations? (5.x)

Ondersteuning | ESET Nederland - 2025-03-07 - Reacties (0) - 5.x

https://support.eset.com/kb2234

### Solution

# If you do not use ESET Remote Administrator to manage your network

Perform these steps on individual client workstations.

- Open the ESET Remote Administrator Console (ERAC) by clicking Start → All Programs → ESET → ESET Remote Administrator Console → ESET Remote Administrator Console.
- 2. Click **Tools** → **Policy Manager**.
- 3. Select the policy that you want to modify (select your default policy to disable notifications on all client workstations) and click **Edit**.
- 4. Expand Windows desktop v5 → Kernel → Settings→ Advanced → Notify about missing OS updates from level.
- 5. Select **No updates** from the **Value** drop-down menu.

### ×

#### Figure 1-1 Click the image to view larger in new window.

 Click Console → Yes to save your changes. These settings will be applied the next time that computers assigned to this policy check into ESET Remote Administrator.

# Disable notifications about Microsoft Windows updates on individual client workstations

- 1. Open ESET Endpoint Security or ESET Endpoint Antivirus. <u>How do I open my ESET product?</u>
- 1. Press the **F5** key to open the Advanced setup window.
- Expand Tools, click System updates, and then select No updates from the Notify about missing updates from level drop-down menu.
- 1. Click **OK** to save your changes.

×

Figure 2-1 Click the image to view larger in new window